**Process:** This process is used to manually enter the essential functions and job standards to the employee's expectations.

Role: Managers

Frequency: When needed

| Navigating to the Performance Evaluation                                                                                                    |                                                                                                    |  |  |  |  |  |  |
|----------------------------------------------------------------------------------------------------|----------------------------------------------------------------------------------------------------|--|--|--|--|--|--|
| On the main UK home page<br>( <u>http://www.uky.edu/</u> ), click on <b>link</b><br>blue                                                                                                    | ors & Parents Faculty & Staff Academics About (K link blue)<br>Alumni Community & Engagement New Media Site Index Search                                           |  |  |  |  |  |  |
| Click on <b>myUK</b>                                                                                                    | Curversity of Kentucky Home         Activating Your Account         Account Services Site         Account Manager         Exchange         Blackboard         myUK |  |  |  |  |  |  |
| Enter your link blue (AD or MC User ID)<br>User ID and Password                                                                                                    | Use your link blue ID to Sign On to this portal.                                                                                                    |  |  |  |  |  |  |
| Click Sign On                                                                                                    | Password •••••                                                                                                    |  |  |  |  |  |  |
| Click on Manager Self-Service                                                                                                    | LaunchPad Employee Self-Service Manager Self-Service Student Services Launch Pad IRLS Systems                                                                      |  |  |  |  |  |  |
| Click Performance Management                                                                                                    |                                                                                                    |  |  |  |  |  |  |
| Employee Self-Service* Manager Self-Service Test Manager Self-Service Student Services Student Administration Financial Aid View of Student Enterprise Self-Service Test Manager Self-Service Student Services Student Administration Financial Aid View of Student Enterprise Self-Service Self-Service Test Manager Self-Service Student Services Student Administration Financial Aid View of Student Enterprise Self-Service Test Manager Self-Service Student Services Student Administration Financial Aid View of Student Enterprise Self-Service Self-Service Test Manager Self-Service Self-Service Set Service Set Service Set Service Set Service Set Set Service Set Set Set Set Set Set Set Set Set Se |                                                                                                    |  |  |  |  |  |  |
| View       Performance Management         ute work items from the Universal Worklist. Provides an ployee's absence and reminder of dates.       Performance Management         v       View and complete Performance Evaluations for your employees.         v       Performance Management                                                                                                    |                                                                                                    |  |  |  |  |  |  |

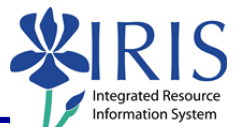

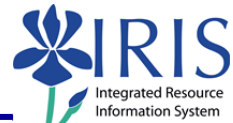

| Note:        | The Employee Documents window will display.                                                                                                    |                                                                                                    |  |  |  |  |  |  |  |  |
|--------------|----------------------------------------------------------------------------------------------------|----------------------------------------------------------------------------------------------------|--|--|--|--|--|--|--|--|
| vice Employ  | loyee Self-Service* Manager Self-Service Test Manager Self-Service Student Services Student Administration Financial Aid View of Student E                                                                                                    | Enterprise Service                                                                                                    |  |  |  |  |  |  |  |  |
| Team   Perfo | rformance Management   Organization   Reports                                                                                                    |                                                                                                    |  |  |  |  |  |  |  |  |
|              | Employee Documents                                                                                                    |                                                                                                    |  |  |  |  |  |  |  |  |
|              |                                                                                                    |                                                                                                    |  |  |  |  |  |  |  |  |
|              | Status Overview (1)                                                                                                    |                                                                                                    |  |  |  |  |  |  |  |  |
|              | ► Show Quick Criteria Maintenance                                                                                                    |                                                                                                    |  |  |  |  |  |  |  |  |
|              | View Status     Create     Undo Offline Lock     Export →                                                                                                    | To O                                                                                                    |  |  |  |  |  |  |  |  |
|              | In Planning Review and Enter Job Standards Leigh C Baker 2011 Performance Evaluation 01/01/2011                                                                                                    | 12/31/2011                                                                                                    |  |  |  |  |  |  |  |  |
|              |                                                                                                    |                                                                                                    |  |  |  |  |  |  |  |  |
| When t       | the list of employees displays, click                                                                                                    |                                                                                                    |  |  |  |  |  |  |  |  |
| Docum        | ment Name for the employee you<br>Leigh C Baker 2011 Performance Evaluation                                                                                                    | Period<br>01/01/2                                                                                                    |  |  |  |  |  |  |  |  |
| want to      | to select                                                                                                    |                                                                                                    |  |  |  |  |  |  |  |  |
| Enterir      | ing Expectations                                                                                                    |                                                                                                    |  |  |  |  |  |  |  |  |
| The em       | mployee's performance evaluation will display with information about the                                                                                                    |                                                                                                    |  |  |  |  |  |  |  |  |
| process      | SS.                                                                                                    |                                                                                                    |  |  |  |  |  |  |  |  |
|              | Appraisal Document for Leigh C Baker                                                                                                    |                                                                                                    |  |  |  |  |  |  |  |  |
|              |                                                                                                    |                                                                                                    |  |  |  |  |  |  |  |  |
|              | Save Print Action Log                                                                                                    |                                                                                                    |  |  |  |  |  |  |  |  |
|              | Continue                                                                                                    |                                                                                                    |  |  |  |  |  |  |  |  |
|              | Submit     Performance Evaluation Process     The online form provides an efficient way for managers and employees to document and review performance. This tool is intended to     eval of the surface and efficiency and exact the generated evaluation of exact provides an efficiency of the provides and employees to document and review performance. This tool is intended to | Submit     Performance Evaluation Process     The online form provides an efficient way for managers and employees to document and review performance. This tool is intended to |  |  |  |  |  |  |  |  |
|              | Managers and employees may communicate with each other in many different ways. The online performance evaluation form is not<br>intended to be the primary communication between manager and employee.<br>• The manager will initiate the form at the beginning of the year. The manager and employee will then review and confirm Essential                                         |                                                                                                    |  |  |  |  |  |  |  |  |
|              | Functions and Job Standards for the year.<br>The performance evaluation form will be available to the manager and employee throughout the year. Mid-year reviews, if conducted,<br>may be documented in the form.<br>At the end of the year, the manager will initiate the evaluation process. Where appropriate, the second-level manager may review the                            |                                                                                                    |  |  |  |  |  |  |  |  |
|              | evaluation. The manager and employee will acknowledge review of the form. Acknowledgement will act as the signature of the form. The electronic copy will be the official record of employee performance.                                                                                                    |                                                                                                    |  |  |  |  |  |  |  |  |
|              |                                                                                                    |                                                                                                    |  |  |  |  |  |  |  |  |
|              |                                                                                                    |                                                                                                    |  |  |  |  |  |  |  |  |
| Essent       | ntial Job Function Tabs                                                                                                    |                                                                                                    |  |  |  |  |  |  |  |  |
|              |                                                                                                    |                                                                                                    |  |  |  |  |  |  |  |  |
| Click or     | on the Essential Functions tab                                                                                                    |                                                                                                    |  |  |  |  |  |  |  |  |
|              | boass                                                                                                    |                                                                                                    |  |  |  |  |  |  |  |  |

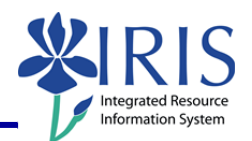

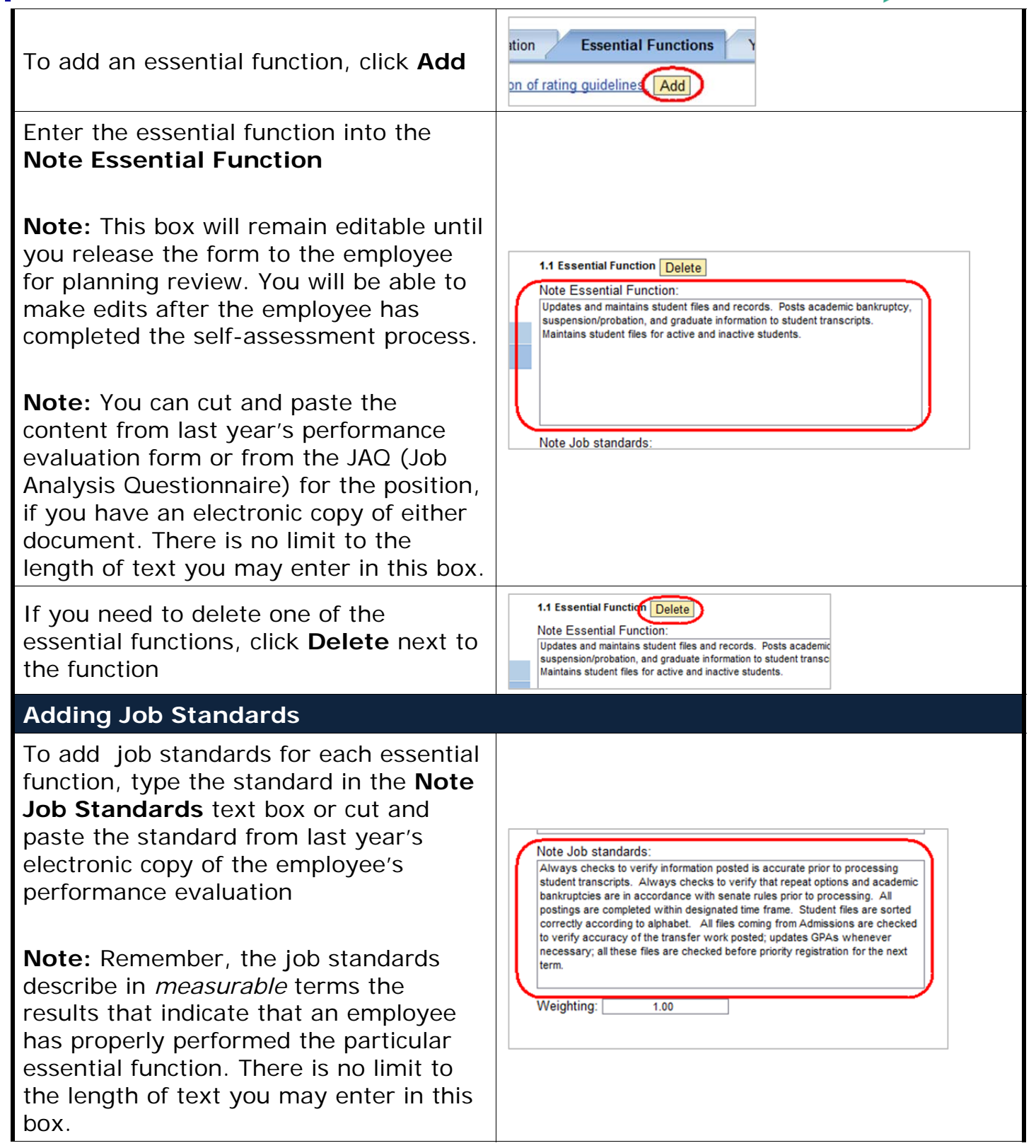

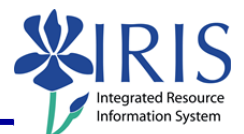

| Weighting the Essential Functions                                                                                     |                                                                                                    |
|----------------------------------------------------------------------------------------------------|----------------------------------------------------------------------------------------------------|
| Enter the weight for the essential function into the <b>Weighting</b> field <b>as a decimal number</b> , such as 0.50 | necessary; all these files are checked before priorit<br>term.                                                             |
| <b>Note:</b> All essential function weights <b>must</b> add up to 1.00 in total.                                      |                                                                                                    |
| Saving the Document                                                                                                   |                                                                                                    |
| To save the document while you are working, click <b>Save</b>                                                         | Save Print Action Log<br>How would you like to continue?                                                                   |
| <b>Note:</b> This will save your work and leave the document open.                                                    | Continue                                                                                                    |
| If you need to close the document and save your work:                                                                 |                                                                                                    |
| Select the <b>Save and Exit Document</b> radio button                                                                 | How would you like to continue? Continue Save and Exit Document Essential Functions and Job Standards Complete             |
| Click <b>Continue</b>                                                                                                 | How would you like to continue? Continue Save and Exit Document Essential Functions and Job Standards Complete             |
| If you are ready to submit the document to the employee:                                                              |                                                                                                    |
| Select Essential Functions and Job<br>Standards Complete                                                              | How would you like to continue? Continue Save and Exit Document Essential Functions and Job Standards Complete             |
| Click <b>Continue</b>                                                                                                 | How would you like to continue?<br>Continue<br>Save and Exit Document<br>Essential Functions and Job<br>Standards Complete |

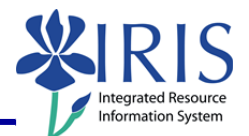

| <b>Note:</b> The document will close and you <b>Documents</b> window which will be refre                                      | will be returned shed.                              | to the <b>Em</b>                     | ployee                | 9                    |           |  |  |
|----------------------------------------------------------------------------------------------------|-----------------------------------------------------|--------------------------------------|-----------------------|----------------------|-----------|--|--|
| Saved and                                                                                                    | Exited Documer                                      | nt:                                  |                       |                      |           |  |  |
| Status Overview (1)                                                                                                    |                                                     |                                      |                       |                      | ]         |  |  |
| Show Quick Criteria Maintenance      View Status      Edit     Display     Delete     Create     Undo Offline Lock     Export |                                                     |                                      |                       |                      |           |  |  |
| Appraisal Status Appraisal Status In Planning Review and Enter Job Standards                                                  | Appraisee Name   Appraisa<br>Leigh C Baker 2011 Per | Document Name<br>formance Evaluation | Period 01/01/2011     | To (<br>12/31/2011 [ |           |  |  |
| Submitted Document:                                                                                                    |                                                     |                                      |                       |                      |           |  |  |
| View Status Edit Display Delete Create Undo Offline Lock Export                                                               |                                                     |                                      |                       |                      |           |  |  |
| ■Appraisal Status≤SubstatusIn ReviewEmployee Year End R                                                                       | eview eigh C Baker                                  | Appraisal<br>2011 Perf               | Document<br>ormance E | Name                 | Pe<br>01/ |  |  |
| Closing and Logging Off                                                                                                    |                                                     |                                      |                       |                      |           |  |  |
| On the Employee Documents window, click Close to close the window                                                             |                                                     |                                      |                       |                      |           |  |  |
| To log out of <i>myUK</i> , click <b>Log off</b>                                                                              |                                                     | f)                                   |                       |                      |           |  |  |